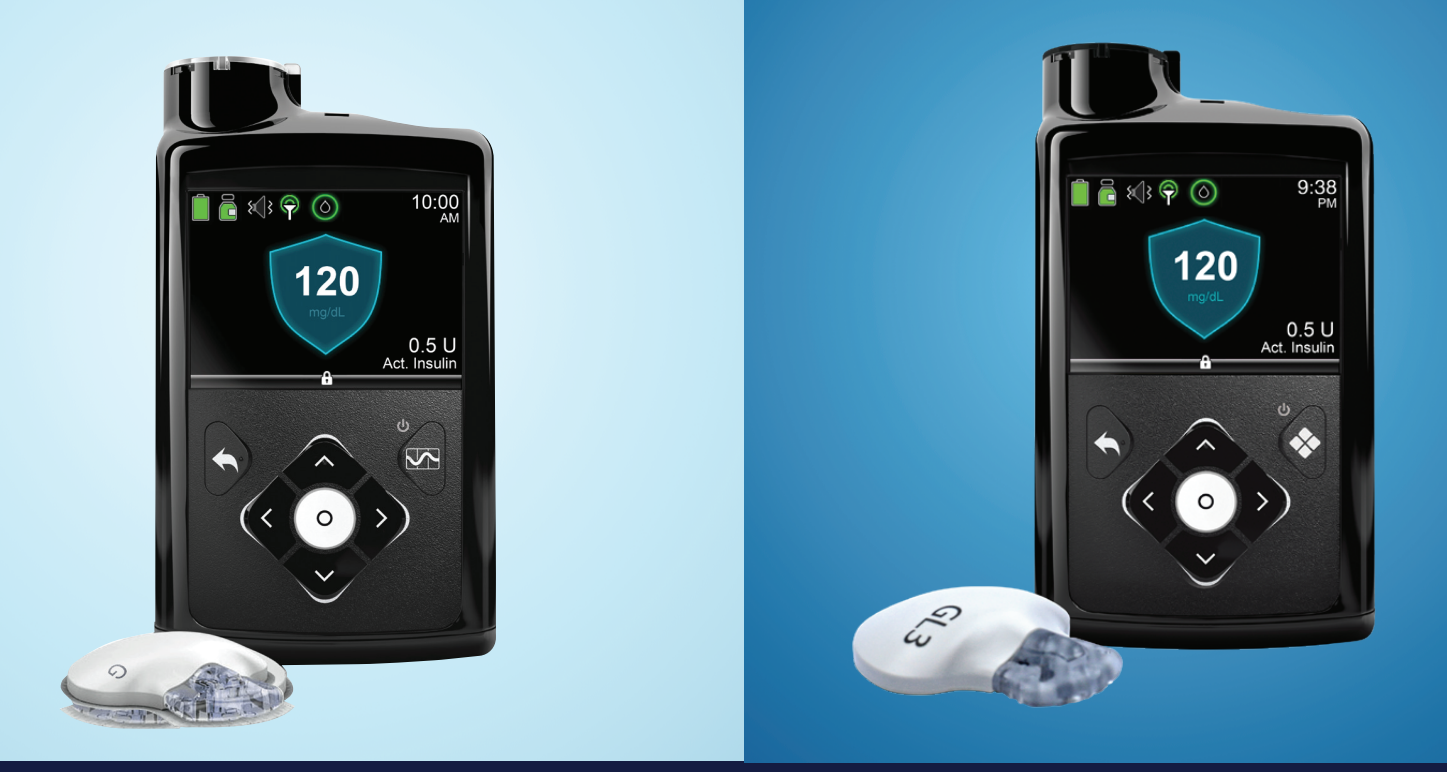

# TRANSFERIR CONFIGURACIÓN

# Bomba MiniMed<sup>™</sup> 670G a bomba MiniMed<sup>™</sup> 770G

PASO 1: Copie su configuración actual al Formulario de Configuración de Bomba de Insulina. Si, por cualquier motivo, no puede copiar la configuración, comuníquese con su profesional de atención médica o consulte sus informes de CareLink™ Personal.

**PASO 2:** Inserte una batería AA en su bomba nueva. Puede usar una batería de litio, alcalina o recargable.

PASO 3: Siga las instrucciones de esta guía para transferir las configuraciones anotadas en el Formulario de Configuración de Bomba de Insulina a su bomba nueva. Para más información sobre su bomba, consulte la Guía del Usuario del Sistema MiniMed<sup>™</sup> 670G.

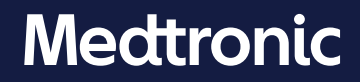

### CONFIGURACIÓN DE LA BOMBA DE INSULINA MINIMED™ 670G

#### Le recomendamos que anote todas las configuraciones en este formulario para poder consultarlas a medida que las ingresa en la bomba nueva.

#### **CONFIGURACIÓN DE ADMINISTRACIÓN** CONFIGURACIÓN DEL BOLUS WIZARD Menú > Opciones > Ajustes de infusión > Configuración estimación bolus Bolus Wizard: 🛛 Activado 🔹 Desactivado Ratio HC: A\_\_\_\_\_ g/U \_\_\_\_\_ g/U \_\_\_\_\_ g/U 12:00 A\_\_\_\_\_ Sensibilidad insulina: 12:00 A\_\_\_\_\_ mg/dL per U \_\_\_\_\_ mg/dL per U \_\_\_\_\_ mg/dL per U \_\_\_\_\_ mg/dL per U Objetivo de GS: 12:00 A\_\_\_\_\_ - \_\_\_\_ mg/dL \_\_\_\_\_ mg/dL \_\_\_\_\_ mg/dL Duración de insulina activa: \_\_\_\_ \_\_\_\_\_ hr CONFIGURACIÓN DEL PATRÓN BASAL Menú > Basal > Ajustes de infusión > Configuración patrón basal Nombre del patrón basal: Basal 1: 12:00 A \_\_\_\_\_ U/hr 12:00 A \_\_\_\_\_ U/hr \_\_\_\_\_ U/hr \_\_\_\_ U/hr \_\_\_\_\_ U/hr \_\_\_\_ U/hr CONFIGURACIÓN DE TEMP PREDEFINIDO Menú > Opciones > Ajustes de infusión > Configuración temp predefinido Nombre de temp predefinido: Tipo \_\_\_\_\_ Porcentaje \_\_\_\_\_% Duración \_ hr **BOLUS DUAL/CUADRADO** Menú > Opciones > Ajustes de infusion > Bolus dual/Cuadrado **Dual:** Activado Desactivado Cuadrado: 🗖 Activado Desactivado

#### CONFIGURACIÓN DE ADMINISTRACIÓN (CONTINUACIÓN) **INCREMENTO DE BOLUS:** Menú > Opciones > Ajustes de infusión > Incremento bolus □ 0.025U □ 0.05U □ 0.1U

**BASAL / BOLUS MÁXIMO:** 

Menú > Opciones > Ajustes de infusión > Basal / Bolus máx. Basal máx: U/hr Bolus máx: U

#### EASY BOLUS:

Menú > Opciones > Ajustes de infusión > Easy Bolus □ Activado □ Desactivado Incremento Easy Bolus \_\_\_\_\_ U

#### AUTOAPAGADO:

Menú > Opciones > Ajustes de infusión > Autoapagado □ Activado \_\_\_\_\_hr □ Desactivado

#### **VELOCIDAD DE BOLUS:**

Menú > Opciones > Ajustes de infusión > Velocidad de bolus Estándar Rápida

#### UTILITIES

ACTIVAR SENSOR:

Menú > Opciones > Utilidades > Configuración del sensor Sensor: 🗖 Activado 👘 🗖 Desactivado

#### **OPCIONES DE PANTALLA:**

#### Menú > Utilidades > Opciones pantalla

Brillo \_\_\_\_\_ Automático Luz de fondo \_\_\_\_ seg / min

#### **CONFIGURACIÓN DE BOLO PREDEFINIDO** Menú > Opciones > Ajustes de infusión > Configuración de bolo predefinido

Nombre del bolo predefinido: Bolo: \_\_\_\_\_ U Tipo: \_\_\_\_\_ %\_\_\_\_\_ Ahora\_\_\_\_\_ Cuadrado Duración \_\_\_\_\_hr

#### CONFIGURACIÓN DEL SENSOR CONFIGURACIÓN PARA LÍMITE ALTO Menú > Opciones > SmartGuard > Configuración glucosa alta

| Límite alto                                                                                                    | Alerta antes<br>del límite alto | Dura<br>límit | ación hasta<br>te alto | Alerta en<br>límite alto | Alerta<br>ascense          | C                       | Límite asce        | nso*                     |
|----------------------------------------------------------------------------------------------------|---------------------------------|---------------|------------------------|--------------------------|----------------------------|-------------------------|--------------------|--------------------------|
| 12:00 A mg/dL                                                                                                    | 🗖 Activado                      | _             | min                    | Activado                 | 🗖 Activ                    | ado'                    | Personaliz<br>or 1 | adomg/dL/min<br>↑↑  ↑↑↑  |
| mg/dL                                                                                                    | 🗖 Activado                      | _             | min                    | □ Activado               | □ Activ                    | ado                     | Personaliz<br>or 1 | adomg/dL/min<br>↑↑  ↑↑↑↑ |
| mg/dL                                                                                                    | 🗖 Activado                      |               | min                    | □ Activado               | 🗖 Activ                    | ado'                    | Personaliz<br>or 1 | adomg/dL/min<br>↑↑  ↑↑↑  |
| RECORDAR EN Menú > Opciones >                                                                                                    | SmartGuard > Red                | cordar        | ren Re                 | cordar alta er           | n:                         |                         | hr                 |                          |
| CONFIGURACIÓN DEL SENSOR CONFIGURACIÓN PARA LÍMITE BAJO Menú > Opciones > SmartGuard > Configuración glucosa baja                                       |                                 |               |                        |                          |                            | figuración glucosa baja |                    |                          |
| Límite bajoAlerta antes<br>del límite bajoAlerta en<br>límite bajoSuspensión antes<br>del límite bajoSuspensión en<br>basal**Alerta reanudar<br>basal** |                                 |               |                        |                          | Alerta reanudar<br>basal** |                         |                    |                          |
| 12:00 A mg/d                                                                                                    | L 🛛 Activad                     | lo            | 🗖 Activado             | 🗖 Activa                 | ado                        | $\square$               | Activado           | 🗖 Activado               |
| mg/d                                                                                                    | L 🛛 Activad                     | lo            | 🗖 Activado             | 🗖 Activ                  | ado                        |                         | Activado           | 🗖 Activado               |
| mg/d                                                                                                    | L 🛛 Activad                     | 0             | 🗖 Activado             | 🗖 Activ                  | ado                        |                         | Activado           | 🗖 Activado               |
| RECORDAR EN Menú > Opciones > SmartGuard > Recordar en Recordar baia en: hr                                                                             |                                 |               |                        |                          |                            |                         |                    |                          |

**RECORDAR EN** Menú > Opciones > SmartGuard > Recordar en

\*Esta opción solamente está disponible cuando está activada la Alerta ascenso

\*\*Esta opción solamente está disponible cuando está activado Suspend on low [Suspensión antes del límite bajo] o Suspend before low [Suspensión en límite bajo]

#### **ASISTENTE DE INICIO**

Una vez que haya insertado la batería, la bomba se enciende y comienza el Asistente de Inicio, que lo guiará a través de la configuración del idioma al igual que el formato de hora y la fecha/hora actual.

- 1. Seleccione **Español**.
- 2. Cuando aparezca la pantalla Seleccione **el formato de horario,** elija un formato de horario de **12 horas** o de **24 horas.**
- Cuando aparezca la pantalla Ingresar horario, parpadeará la hora. Presione ∧ o ∨ hasta llegar a la hora correcta y presione O.
- 4. Parpadearán los minutos. Presione ∧ o ∨ hasta llegar a los minutos correctos y presione O.
- 5. Parpadeará el **AM / PM**. Presione ∧ o ∨ si es necesario y luego presione **O**. Seleccione **Siguiente**.
- Cuando aparezca la pantalla Ingresar fecha, seleccione
  Año. Presione ∧ o∨hasta llegar al año correcto y presione O.
  Repita este paso para configurar el Mes y Día. Seleccione Siguiente.
- 7. Aparecerá brevemente la pantalla Rebobinando, seguida por un mensaje de confirmación. Seleccione **Aceptar.**

## CONFIGURAR EL BASAL MÁXIMO

- Menú > Opciones > Ajustes de infusión > Basal/Bolus máx
- 1. Seleccione **Basal / bolus máx** y presione **O**.
- Seleccione Bolus máx para ingresar la cantidad de U/hr. Use ∧ y ∨ para configurar la cantidad máxima de bolus. Presione O.
- 3. Seleccione Guardar.

#### CONFIGURAR EL BOLUS MÁXIMO Menú > Opciones > Ajustes de infusión > Basal/Bolus máx

- 1. Seleccione **Basal / bolus máx** y presione **O**.
- Seleccione **Bolus máx** para ingresar la cantidadde U/hr.
  Use ∧ y ∨ para configurar la cantidad máxima de bolus. Presione O.
- 3. Seleccione Guardar.

#### CONFIGURAR EL PATRÓN BASAL

#### Menú > Basal > Ajustes de infusión > Configuración patrón basal

- 1. Seleccione Basal 1.
- 2. Seleccione **Opciones**, y luego seleccione **Editar**
- 3. Presione para ingresar el horario de Fin. Presione para dejar el horario de Fin en 12:00A. Si va a configurar varias tasas, use ∧ o ∨ para cambiar el horario de Fin y presione ○.
- 4. Presione **^** para ingresar **U/hr** y luego presione **O**.
- 5. Continúe agregando horarios de **Fin** y tasas basales según sea necesario. De lo contrario, seleccione **Listo.**
- 6. Revise las tasas basales. Si necesita realizar una corrección, presione 🔦 para regresar al modo editar. Si las tasas basales están correctas, seleccione **Guardar**.

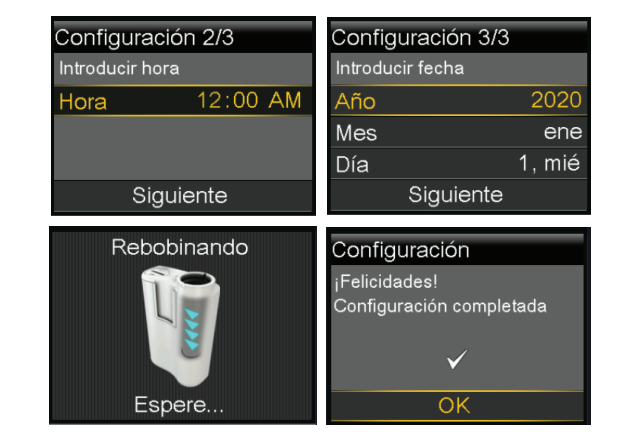

| Ajustes de infusión 🛛 👗   | Basal/Bolus m | ıáx. |
|---------------------------|---------------|------|
| Config. temp predefinido  | Basal máx.    | 2.   |
| Config. bolus predefinido | Bolus máx.    | 1(   |
| Bolus dual/cuadrado       |               |      |
| Incremento bolus          |               |      |
| Basal/Bolus máx.          |               |      |

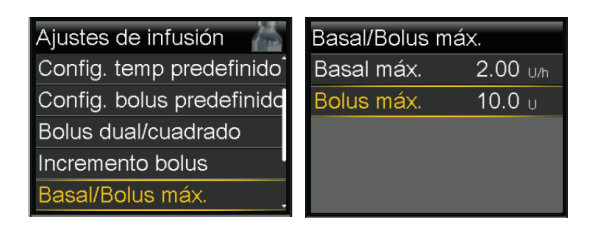

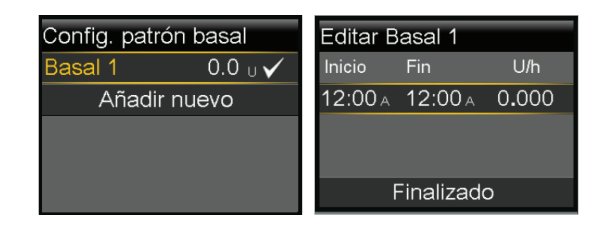

00 U/h

).Ο u

#### ACTIVACIÓN Y CONFIGURACIÓN DEL BOLUS WIZARD Menú > Opciones > Ajustes de infusión > Configuración de estimación de bolus

- 1. Seleccione Bolus Wizard para activarlo.
- 2. Presione ✓ para ver el resto del mensaje, y luego seleccione **Siguiente.**
- 3. Lea la descripción de Ratio HC y seleccione Siguiente.
- Presione O para ingresar el horario de Fin. Presione O nuevamente para dejar el horario de Fin en 12:00A. Si va a configurar varias proporciones de carbohidratos, use ∧ o ∨ para cambiar el horario de Fin y luego presione O.
- Presione ∧ o ∨ para ingresar g/U y luego presione O.
  Siga agregando horarios de Fin y Ratio HC según sea necesario.
- 6. Cuando haya terminado, seleccione Siguiente.
- 7. Lea la descripción de **Sensibilidad Insulina** y seleccione **Siguiente**.
- Presione O para ingresar el horario de Fin. Presione O nuevamente para dejar el horario de Fin en 12:00A. Si va a configurar varias sensibilidades de insulina, use o para cambiar el horario de Fin y luego presione O.
- Presione ~ o ~ para ingresar mg/dL por U, luego O.
  Siga agregando horarios de Fin y varias sensibilidades de insulina según sea necesario.
- 10. Cuando haya terminado, seleccione Siguiente.
- 11. Lea la descripción de Objetivo GS y seleccione Siguiente.
- 12. Presione O para ingresar el horario de Fin. Presione O nuevamente para dejar el horario de Fin en 12:00A. Si va a configurar varios Objetivos de GS, use ∧ o ∨ para cambiar el horario de Fin y luego presione O.
- 13. Presione 🔨 o 🗸 para ingresar el valor de **Ba** y luego presione **O**.
- 14. Presione ∧ o ∨ para ingresar el valor de **Al** y luego presione **O**. Siga agregando horarios de **Fin** y **Objetivos de GS** según sea necesario.
- 15. Cuando haya terminado, seleccione Siguiente.
- 16. Lea la descripción de **Duración insulina activa** y seleccione **Siguiente.**
- 17. Presione O para ingresar el tiempo de **Duración.**
- 18. Presione  $\land$  o  $\checkmark$  para ingresar la  $\mathbf{hr}$  y luego presione
- 19. Seleccione Guardar.

Ha completado la configuración del Bolus Wizard

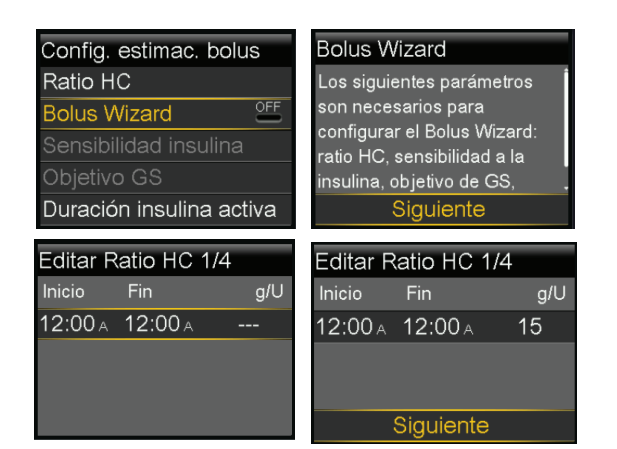

| Editar S | Editar Sensib. 2/4 |       |       | Editar S | ensib. | 2/4   |         |
|----------|--------------------|-------|-------|----------|--------|-------|---------|
| Inicio   | Fin                | mg/dL | por U | Inicio   | Fin    | mg/dl | _ por U |
| 12:00 A  | 12:00              | ) A   |       | 12:00 A  | 12:00  | ) A   | 50      |
|          |                    |       |       |          |        |       |         |
|          |                    |       |       |          |        |       |         |
|          |                    |       |       |          | Siguie | nte   |         |

| Editar Objetivo GS 3/4 |      |              |   | Editar  | Objet | ivo GS 3/4    |
|------------------------|------|--------------|---|---------|-------|---------------|
| Inicio                 | Fin  | Ba-Al (mg/dL | ) | Inicio  | Fin   | Ba-Al (mg/dL) |
| 12:00 <i>+</i>         | 12:0 | 0 a          |   | 12:00 A | 12:0  | 0 A 100 - 100 |
|                        |      |              |   |         |       |               |
|                        |      |              | L |         |       |               |
|                        |      |              |   |         | Siau  | iente         |

| Dur. insulina activa | 4/4    | Dur. insulina activa | a 4/4  |
|----------------------|--------|----------------------|--------|
| Duración             | 4:00 h | Duración             | 4:00 h |
|                      |        |                      |        |
| Guardar              |        | Guardar              |        |

#### **ACTIVAR SENSOR**

#### Menú > Opciones > Utilidades > Configuración del sensor

1. Seleccione Sensor para poner la función en Activado. Ahora puede acceder al menú de SmartGuard e ingresar a la configuración.

| PROGRAMAR LA CONFIGURACIÓN DE GLUCOSA ALTA |  |
|--------------------------------------------|--|
| Menú > Opciones > SmartGuard               |  |

| 1  | Seleccione | Configuración | de | Glucosa | alta |
|----|------------|---------------|----|---------|------|
| ±. | JUICCUOITC | conniguración | uc | Olucosa | aica |

- 2. Presione O en el segmento de horario. Presione O nuevamente para dejar el horario de Fin en 12:00A. Si va a configurar varios segmentos de horario, presione ^ para ingresar el horario de **Fin** del primer segmento, y luego presione **O**.
- 3. Presione  $\land \circ \lor$  para configurar el límite **AI** y luego presione **O**. Presione **O** para continuar.
- 4. Seleccione cada función que desea activar. Si una función está activada, vuelva a seleccionarla para desactivarla.
- 5. Una vez seleccionada la configuración, seleccione Siguiente y luego seleccione Listo.
- 6. Verifique que la configuración esté correcta y seleccione Guardar.
- 7. Si necesita cambiar el tiempo de repetición, presione  $\checkmark$  para **Recordar en:** y presione  $\bigcirc$ .
- 8. Seleccione **Recordar alta en:** Presione  $\land$  o  $\checkmark$  para ingresar el tiempo correcto y presione **O**. Seleccione Guardar.

Ha completado **su configuración** para glucosa alta.

#### PROGRAMAR LA CONFIGURACIÓN DE GLUCOSA BAJA Menú > Opciones > SmartGuard

- 1. Seleccione Configuración glucosa baja.
- 2. Presione O en el segmento de horario. Presione O nuevamente para dejar el horario de Fin en 12:00A. Si va a configurar varios segmentos de horario, presione **^** para ingresar el horario de **Fin** del primer segmento, y luego presione O.
- 3. Presione  $\land$  o  $\lor$  para configurar el límite **Ba** y luego presione **O**. Presione O para continuar.
- 4. Seleccione cada función que desea activar. Si una función está activada, vuelva seleccionarla para desactivarla.
- 5. Una vez seleccionada la configuración, seleccione **Siguiente** y luego seleccion
- 6. Verifique que la configuración esté correcta y seleccione Guardar.
- 7. Si necesita cambiar el tiempo de repetición, presione 🗸 para **Recordar en:** y presione **O**. Seleccione **Recordar baja en:**. Presione  $\land \circ \lor$  para corregir el tiempo y presione **O**. Seleccione Guardar.

Ha completado su **configuración de glucosa baja.** 

Diríjase a la página 5 para continuar programando la configuración del sensor.

| Utilidades        | Config. sensor    |
|-------------------|-------------------|
| Config. sensor    | Sensor 🏻 🐣        |
| Opciones pantalla | Conexiones sensor |
| Hora y fecha      | Calibrar sensor   |
| Bloqueo           |                   |
| Autochequeo       |                   |

| SmartGuard               | 12:00 <sub>A</sub> -12 |
|--------------------------|------------------------|
| Modo automático          | Alert. ante            |
| Configuración gluc. alta | Dur. hasta             |
| Configuración gluc. baja | Alerta en              |
| Recordar en              | Alerta asc             |
|                          | Sig                    |

Configuración gluc. alta 12:00A-12:00A 250 mg/dL Alerta en lím. alto ON

00A 250 mg/dL s lím. alto 🛯

m. alto

enso

juiente

Guardar

| Configuración gluc, baja | 12:00A-8:00A 70mg/dL     |
|--------------------------|--------------------------|
| Inicio Fin Ba (mg/dL)    | Alert. antes lím. bajo 🕒 |
| 12:00 A 8:00 A 🕨         | Alerta en lím. bajo 🛛 🐣  |
|                          | Tratamiento en lím. bajo |
|                          | Susp. antes lím. bajo 盕  |
|                          | Siguiente                |
|                          |                          |
|                          | Configuración gluc. baja |
| 1                        | 12:00A-8:00A 70 mg/dL    |
| uelva a                  | Susp. antes lím. bajo ON |
|                          | Alerta en lím. bajo ON   |
|                          |                          |
| cione <b>Listo.</b>      | 8:00A-12:00A 60 mg/dL    |
|                          | Quardar                  |

el logo de Medtronic y Further, Together son marcas registradas de Medtronic. Todas las demás marcas son marcas registradas de una compañía de Medtronic

JS-IPT-2100121 © 2021 Medtronic. Todos los derechos reservados. Medtroni

#### **ACTIVAR EL MODO AUTOMÁTICO** Menú > Opciones > SmartGuard

- 1. Seleccione Modo automático.
- 2. Seleccione Modo automático nuevamente para activarlo.
- 3. Observe la pantalla para asegurarse de que Modo automático esté Activado. Seleccione Guardar.

Nota: Si el Modo Automático SmartGuard aún no está listo, después de seleccionar Guardar ocurre una alerta que le indica que revise la pantalla Preparación del modo automático.

#### **EMPAREJAR EL TRANSMISOR** Menú > Opciones > Utilidades > Opciones del dispositivo > Emparejar dispositivo

- 1. Conecte su transmisor al cargador y colóquelo al lado de la bomba.
- 2. Seleccione **Buscar** en la bomba y retire inmediatamente el transmisor del cargador.
- 3. Aparece la pantalla Select Seleccionar dispositivo con una lista de dispositivos disponibles. Seleccione el dispositivo MCG que coincida con el número de serie (SN) en su transmisor.
- 4. Asegúrese de gue el número de serie en la pantalla de la bomba y en el transmisor coincidan y seleccione **Confirmar.**

Su bomba muestra un mensaje si la bomba y el transmisor se emparejan con éxito. Si la función de Sensor está activada, aparece el ícono de 💎 Conexión en la pantalla de Inicio

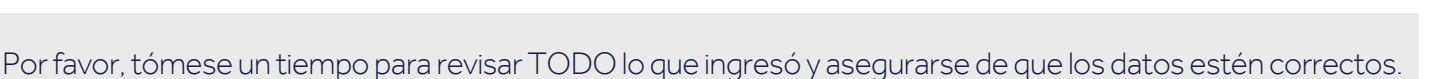

# ¿Necesita asistencia técnica? El Servicio de Apoyo Técnico 24 Horas está para ayudarlo Llame al 1.800.646.4633

Para asesoramiento médico, contacte a su equipo de atención médica.

Nota: Si activa el Modo Automático antes de haber completado el precalentamiento de 48 horas, quizás reciba una alerta a la medianoche para que ingrese un nivel de glucosa en la sangre para el Modo Automático. Para evitarlo, espere al día 3 de uso de su bomba para encender el Modo Automático.

| SmartGuard               | Modo automático      |
|--------------------------|----------------------|
| Modo automático          | Modo automático 🛛 🐣  |
| Configuración gluc. alta | Alerta GS autom. 🛛 🖳 |
| Configuración gluc. baja |                      |
| Recordar en              |                      |
|                          | Guardar              |

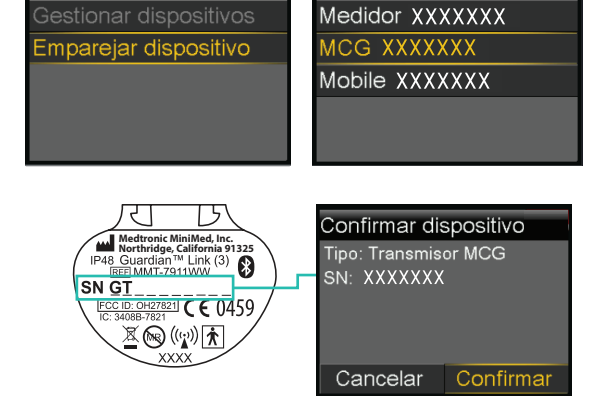

Opciones dispositivo

Seleccionar dispositivo